# Steps to create an INVOICE for payment of Licence Renewal fees or Licence Amendment fees

Updated August 1, 2022

# IMPORTANT NOTES PRIOR TO CREATING AN INVOICE

Invoices are currently only acceptable for the annual Licence Renewal Fee or for a Mass Licence Amendment Fee. Bulk payments for other fees can be submitted via cheque to the ICM office by the General Operating Agent, Adjuster Designated Representative and/or Authorizer/Appointee at the Insurer that sponsors the licence, and is required to be used on an ongoing basis.

Invoices can **only** be created by General Operating Agents, Adjuster Designated Representatives and/or Authorizers/Appointees at Insurance Companies that sponsor the licence(s).

<u>Alternative to invoices</u>: Licence holders wishing to renew their licence can <u>individually</u> pay by VISA or MASTERCARD within the online renewal system once they are completing and processing their individual online renewal(s).

Submitted Invoices will be void after 45-days of inactivity.

# **Table of Contents**

## Steps for General Agency Operating Agents or Adjusting Firm Designated

| Representatives                      | 3 |
|--------------------------------------|---|
| Step 1: Log in to the online portal. | 3 |
| Step 2: Verify Email Address.        | 4 |
| Step 3: Proceed to Organization Tab  | 5 |
| Step 4: Create New Invoice           | 6 |

| Steps for Insurance Company Appointees | 9 |
|----------------------------------------|---|
| Step 1: Log in to the online portal.   | 9 |
| Step 2: Verify Email Address.          |   |
| Step 3: Proceed to Organization Tab    |   |
| Step 4: Create New Invoice             |   |

| Frequently Asked Questions regarding Invoices                                                                                             | 14                |
|----------------------------------------------------------------------------------------------------|-------------------|
| Question #1: How do I confirm payment has been received and applied by the ICM?                                                           | 14                |
| Question #2: How do I confirm if a Licence Holder was added to the Invoice?                                                               | 14                |
| Question #3: How do I confirm payment has been used by the Licence Holder?                                                                | 15                |
| Question #4: What happens if a Licence Holder leaves after the organization has paid for the Licence Renewal or Amendment on the Invoice? | <b>e</b><br>15    |
| Question #5: What happens if a Licence Holder does not renew; Where is the Money?                                                         | 16                |
| Question #6: Why can't I see the Money on the "Licence Fees" Account during Licence Rene                                                  | <b>wal?</b><br>16 |
| Question #7: If the invoice is Void what happens?                                                                                         | 16                |
| Question #8: Does the ICM contact me when the payment has been applied for the Invoice?                                                   | 16                |

## Steps for General Agency Operating Agents or Adjusting Firm Designated Representatives

## <u>Step 1:</u> Log in to the online portal.

The Operating Agent/Designated Representative will log-in to the online portal at <u>https://lms.icm.mb.ca/lcmPortal/Account/</u> with their **numerical User ID** and **Password**.

|             | ISING PORTAL                                                                                                    |                             |                           |  |
|-------------|----------------------------------------------------------------------------------------------------|-----------------------------|---------------------------|--|
|             | Existing Users Log In                                                                                                    |                             |                           |  |
| Ц<br>Ц<br>Ц | User ID<br>I<br>Password<br>Password<br>Log In<br>Ecropt upper User ID2                                                                   | OR                          | Register as new applicant |  |
|             | Forgot your User ID?<br>Forgot your password?<br>Note: The ICM Portal supports the followin<br>• Google Chrome<br>• Jatacent Foolgare 20. | g browsers:                 |                           |  |
|             | Mozilla Firefox     All PDF files require the latest version of Ac                                                                        | dobe Acrobat Reader to down |                           |  |

Step 2: Verify Email Address.

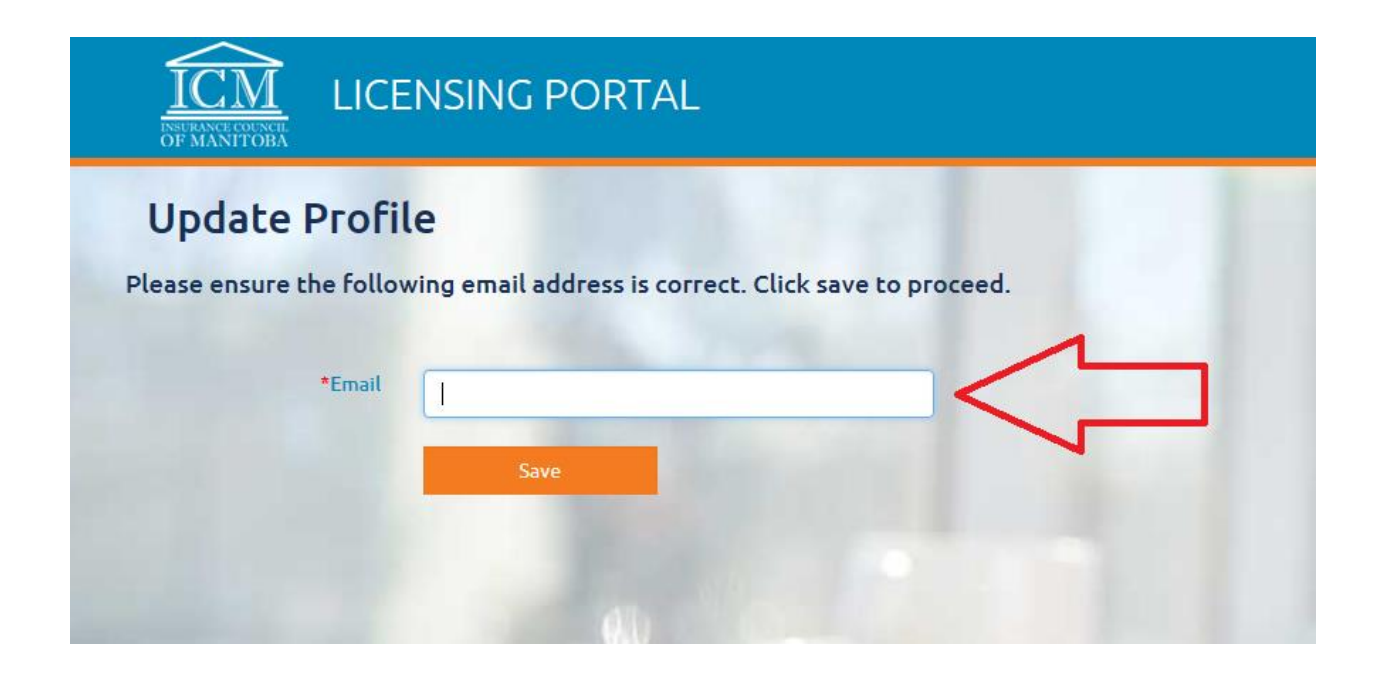

## Step 3: Proceed to Organization Tab

Click on Organizations as demonstrated in sample picture below, and select the organization that you are wishing to create the invoice for:

| ICM<br>INVERSE COLORING | ENSING PORTAL               |                                                 | 🍃 💄 Jon Snow          |
|-------------------------|-----------------------------|-------------------------------------------------|-----------------------|
| A Home                  | Dashboard                   | Welcome to the Insurance Council of Manitoba Or | line Portal           |
| Information             | Licence Status              | 🖍 Exams                                         | \$ Account Balance    |
| Licences                | 0 Application (In Progress) | 0 Results                                       | Licence \$0.00        |
| Applications            | 1 Issued                    | 0 Scheduled                                     | Exam Fees \$0.00      |
| 🔊 CE                    | 0 Renewal                   |                                                 |                       |
| ✓ E&O                   | •                           |                                                 |                       |
| 💉 Exams                 | Errors & Omissions          | 🤌 Continuing                                    | Education (2016-2017) |
| <b>\$</b> Payment       | K-60000-555555-2016         | ORGANIZATION E&O EXPIRED General and/o          | only                  |
| 💼 Organizations 🚽       | •                           |                                                 |                       |

Click on Payment and then "Invoice(s)" as demonstrated in sample picture below:

| 🕇 Home              | Dashboard Welco                                | me to the Insurance Coun                | cil of Manitoba Onl | ine Portal             |
|---------------------|------------------------------------------------|-----------------------------------------|---------------------|------------------------|
| 🗮 Licences 🛛 🔻      | · Linner Chabur                                | ¢ Assessed Palace                       |                     |                        |
| 🗏 Applications 🛛 🔻  | Application (In Progress)                      |                                         | ś0.00               | K-60000-555555-2016    |
| ✓ E&O –             | 194 Issued                                     | Fees                                    |                     |                        |
| SPayment            | 2 Renewal                                      | Exam Fees                               | Ş0.00               |                        |
| Invoice(s)          |                                                |                                         |                     |                        |
| History             | Application Status(1 in progress)              |                                         | L Application A     | Assignees              |
| 嶜 Users 🛛 🔻         | Pending ICM Review<br>Pending Change By Applic | (0 in progress)<br>:ant (0 in progress) |                     | Number of Applications |
| 🔍 Public Search 🛛 🔻 | Pending Authorizer's Revi                      | iew (1 in progress)                     |                     |                        |

## Step 4: Create New Invoice

Click on New Invoice as demonstrated in sample picture below:

| Current Invoice   | S                                                                |                                                                       |                                                                  |                                                                                                    |                                                                                                    |                                                                                          |
|-------------------|------------------------------------------------------------------|-----------------------------------------------------------------------|------------------------------------------------------------------|----------------------------------------------------------------------------------------------------|----------------------------------------------------------------------------------------------------|------------------------------------------------------------------------------------------|
| Show 10 💙 entries |                                                                  |                                                                       | Search                                                           |                                                                                                    |                                                                                                    |                                                                                          |
| Invoice #         | 🔻 Туре                                                           | Organization                                                          | 🗧 🗧 Total Amount                                                 | \$                                                                                                    | Status                                                                                                    | \$                                                                                       |
|                   |                                                                  |                                                                       |                                                                  |                                                                                                    |                                                                                                    |                                                                                          |
|                   |                                                                  |                                                                       |                                                                  |                                                                                                    |                                                                                                    |                                                                                          |
|                   |                                                                  |                                                                       |                                                                  |                                                                                                    |                                                                                                    |                                                                                          |
|                   | Current Invoice<br>New Invoice<br>Show 10 V entries<br>Invoice # | Current Invoices<br>New Invoice<br>Show 10 ventries<br>Invoice # vype | Current Invoices New Invoice Show 10 ventries Invoice # ventries | Current Invoices          New Invoice         Show 10 ventries         Search         Invoice # ventries         You want         Invoice # ventries | Current Invoices          New Invoice         Show 10 ventries         Search         Invoice # ventries         Ventries         Search         Invoice # ventries         Ventries         Ventries         Search         Invoice # ventries         Ventries         New Invoice # ventries         Ventries         Ventries | Current Invoices   New Invoice   Show 10 ventries     Invoice # vertical Amount * Status |

Select "Renewal" or "Amendment" as demonstrated in sample picture below ("Renewal" would be selected for payment of Licence Renewals; "Amendment" would be selected for payment of licence amendments"):

| ICM<br>INVERANCE COUNCER<br>OF MANITOBA | CENS | SING I | PORTAL        | 🗲 Go Back         | ABC Insurance Agency Inc. |                |        |     | 🍃 👤 Jon Snow |
|-----------------------------------------|------|--------|---------------|-------------------|---------------------------|----------------|--------|-----|--------------|
| 📌 Home                                  |      | Сге    | ate Invo      | ice               |                           |                |        |     |              |
| Licences                                | -    |        | Type:         | Amendment         |                           |                |        |     |              |
| Applications                            | -    |        | Total Amount: | Renewal<br>\$0.00 |                           |                |        |     |              |
| 🖌 E&O                                   | •    |        |               |                   |                           |                | Search |     |              |
| \$ Payment                              | -    |        | Licensee      |                   | 🔺 Licence Number 🍦        | Licence Class  | \$     | Fee | \$           |
| 嶜 Users                                 | -    |        | Jon Snow      |                   | F-60000-555555-2016       | AGENT/BROKER 1 |        | \$  | 70.00        |
| O Dublic Court                          |      |        | Rob Stark     |                   | G-61000-555555-2016       | AGENT/BROKER 2 |        | \$  | 70.00        |
| V PUDIIC Search                         |      |        | Ned Stark     |                   | K-62000-555555-2016       | AGENT/BROKER 3 |        | \$  | 70.00        |
|                                         |      |        | Lady Stark    |                   | J-63000-555555-2016       | AGENT/BROKER 3 |        | \$  | 70.00        |

Check off all licensees that you are wishing to prepay, and watch the "Total Amount" change to total the sum of the fees included as demonstrated in sample picture below.

| ICM<br>INTERACTOR LI | CENS | SING P   | PORTAL        | <b>←</b> Go I | Back ABC Insurance Agency | / Inc. |                |          |     | ۵      | L Jon Snow |
|----------------------|------|----------|---------------|---------------|---------------------------|--------|----------------|----------|-----|--------|------------|
| 📌 Home               |      | Сге      | ate Invoi     | ce            |                           |        |                |          |     |        |            |
| Licences             | -    |          | Type:         | Renewal       | ~                         |        |                |          |     |        |            |
| Applications         | -    |          | Total Amount: | \$740.00      |                           |        |                |          |     |        |            |
| 🖌 E&O                | -    |          |               |               |                           |        |                | Search [ |     |        |            |
| \$ Payment           | -    |          | Licensee      | 2             | Licence Number            | \$     | Licence Class  | \$       | Fee |        | \$         |
| 嶜 Users              | -    | V        | Jon Snow      |               | F-60000-555555-20         | )16    | AGENT/BROKER 1 |          | \$  | 185.00 |            |
| Q Public Search      | -    |          | Rob Stark     |               | G-61000-555555-20         | )16    | AGENT/BROKER 2 |          | \$  | 185.00 |            |
|                      |      | <b>v</b> | Ned Stark     |               | K-62000-555555-20         | 016    | AGENT/BROKER 3 |          | \$  | 185.00 |            |
|                      |      |          | Lady Stark    |               | J-63000-555555-20         | 16     | AGENT/BROKER 3 |          | \$  | 185.00 |            |
|                      |      | Î        |               |               |                           |        |                |          |     |        |            |

#### Two options:

- Licence Renewal: As noted above, ensure you change the drop down from the default of "Amendment" to "Renewal" when creating invoices for renewal fees. Ensure all agents that you are wishing to have the renewal fees applied to are listed in this invoice with the correct annual licence fee as per Regulation <u>73/93</u>. \$0.00 fees are not acceptable payment for "Renewal".
- <u>Amendment of a Licence</u>: The fee of \$70 is required for the amendment of the licence(s) as outlined in Regulation <u>73/93</u>. If there is a mass amendment for the same individual who holds Life and Accident & Sickness licences, the required fee is \$70 per licence. Mass amendments typically are provided by the ICM directly to the Authorizer when requested. If you are considering amending multiple licenses, prior to doing so, please email <u>contactus@icm.mb.ca</u> to determine if a mass amendment would be applicable in your case.

Click "SAVE" to simply save the information <u>**OR**</u> click "Submit" to submit the invoice to the ICM. If the user clicks "Save" the information is not yet submitted to the ICM and can be amended before submitting it to the ICM. Once the invoice is submitted, the user can click "VIEW" to view their invoice or print it for their records.

Provide the cheque to the ICM in the full amount along with the ICM invoice number matching the invoice being submitted. <u>Credit card payments are currently not acceptable for invoice payment.</u>

### When an Invoice is Submitted, the view for the O/A or D/R will be as follows:

| Invoice 66      | 56666        |                  |                    |                                  |                   |
|-----------------|--------------|------------------|--------------------|----------------------------------|-------------------|
|                 | Invoice #:   | 666666           | Туре:              | Renewal                          | Status: Submitted |
|                 | Created:     | Apr 01, 2020     | Created By:        | Jon Snow                         |                   |
| то              | otal Amount: | \$1,110.00       |                    |                                  |                   |
| Licensee Number |              | Licensee Name    | Licence Number     | Licence Class                    | Licence Fee       |
| 555555          |              | Rob Stark        | G-555555-1899-2019 | GENERAL AGENT/BROKER 2           | \$185.00          |
| 888888          |              | Jon Snow         | K-888888-1899-2019 | GENERAL OPERATING AGENT/BROKER 3 | \$185.00          |
| 6666666         |              | Cersei Lannister | F-666666-1899-2019 | GENERAL AGENT/BROKER 1           | \$185.00          |
| 999999          |              | Catelyn Stark    | F-999999-1899-2019 | GENERAL AGENT/BROKER 1           | \$185.00          |
| 44444           |              | Ned Stark        | G-444444-1899-2019 | GENERAL AGENT/BROKER 2           | \$185.00          |
| то              | otal Amount: | \$925.00         |                    |                                  |                   |
| Cancel Invoice  |              |                  |                    |                                  |                   |
| Print Back      |              |                  |                    |                                  |                   |

# **Steps for Insurance Company Appointees**

### <u>Step 1:</u> Log in to the online portal.

The Appointee will log-in to the online portal at <u>https://lms.icm.mb.ca/lcmPortal/Account/</u> with their **numerical User ID** and **Password**.

| LICENSING PORTAL                                                                                                    |                                                            |                           |  |
|----------------------------------------------------------------------------------------------------|------------------------------------------------------------|---------------------------|--|
| Existing Users Log In                                                                                                    |                                                            |                           |  |
| User ID<br>I<br>Password<br>Password                                                                                                    | OR                                                         | Register as new applicant |  |
| Log In<br>Forgot your User ID?<br>Forgot your password?                                                                                         | 1                                                          | 6                         |  |
| Note: The ICM Portal supports the<br>• Google Chrome<br>• Internet Explorer 9.0+<br>• Mozilla Firefox<br>All PDF files require the latest versi | following browsers:<br>sion of Adobe Acrobat Reader to dov | vnload.                   |  |

Step 2: Verify Email Address.

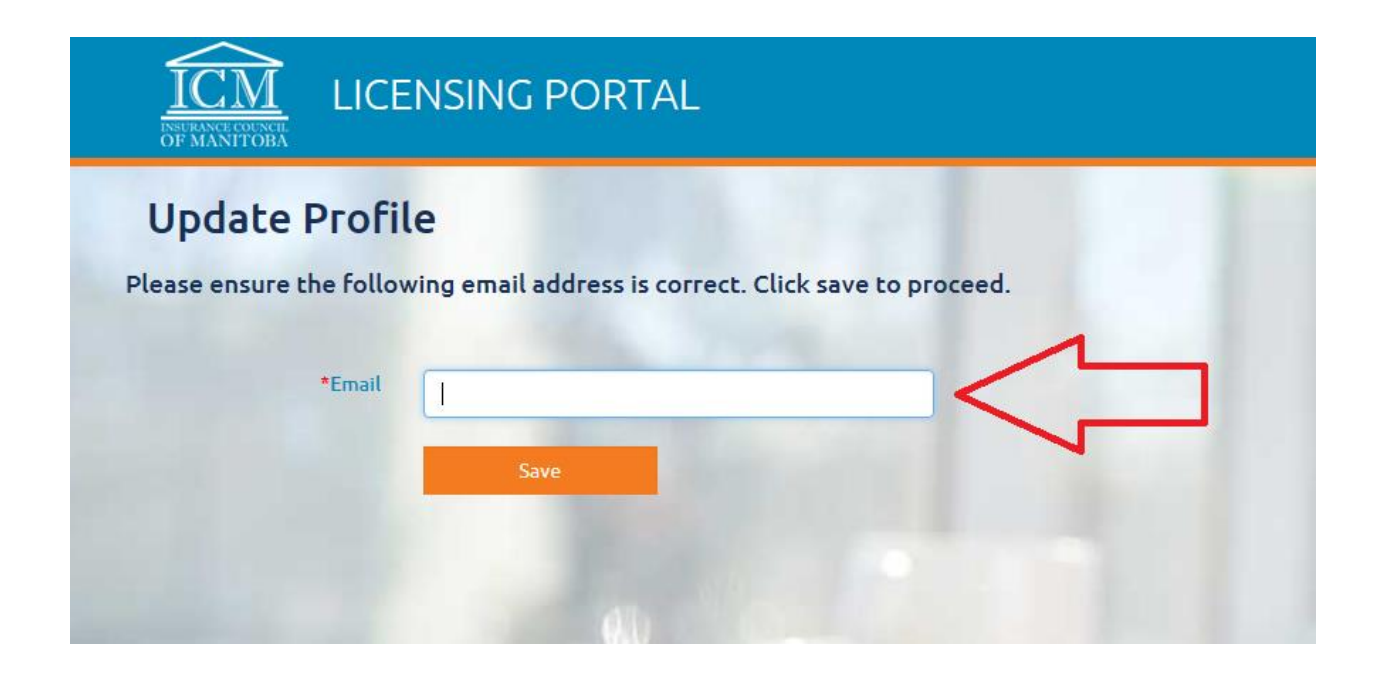

## Step 3: Proceed to Organization Tab

Click on Organizations as demonstrated in sample picture below, and select the organization that you are wishing to create the invoice for:

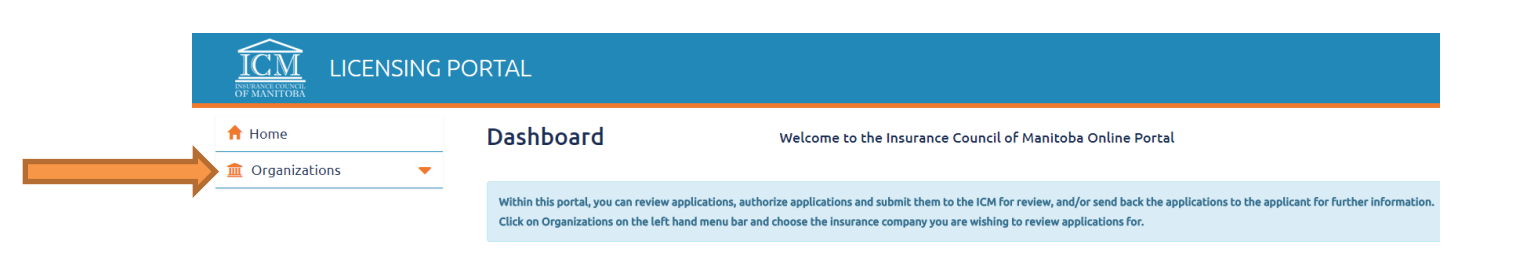

Click on Payment and then "Invoice(s)" as demonstrated in sample picture below:

| ↑ Home ★ Licences                | Dashboard                                                              | Welcome to the Insurance Council of Man                                                                                       | itoba Online Portal                                      |  |  |  |  |  |
|----------------------------------|------------------------------------------------------------------------|----------------------------------------------------------------------------------------------------|----------------------------------------------------------|--|--|--|--|--|
| Applications  Payment Invoice(s) | <ul> <li>User Guide for Authorizers</li> <li>Licence Status</li> </ul> |                                                                                                    | \$ Account Balance                                       |  |  |  |  |  |
| History                          |                                                                        |                                                                                                    | Exam Fees                                                |  |  |  |  |  |
| Q Public Search                  | Pending ICM R                                                          | progress)<br>eview (0 in progress) Pending Change By Applicant (0 in progress)<br>Pending Authorizer's Review (1 in progress) | Application Assignees     Number of applications (Reside |  |  |  |  |  |

## Step 4: Create New Invoice

Click on New Invoice as demonstrated in sample picture below:

| ICM<br>INSURANCE COLINEI.<br>OF MANITOBA | G PORTAL                    |        |
|------------------------------------------|-----------------------------|--------|
| 윰 Home                                   | <b>Current Invoices</b>     |        |
| * Licences                               | New Invoice                 |        |
| Applications                             | Show 10 v entries           |        |
| \$ Payment                               | Invoice #                   | 🔻 Туре |
| 🐮 Users 🔻                                | Showing 0 to 0 of 0 entries |        |
| Q Public Search                          | •                           |        |

Select "Renewal" or "Amendment" as demonstrated in sample picture below ("Renewal" would be selected for payment of Licence Renewals; "Amendment" would be selected for payment of licence amendments"):

| <ul> <li>Licences</li> <li>Applications</li> </ul> | * |   | Type:                  |                                            |                                  |        |          |                |
|----------------------------------------------------|---|---|------------------------|--------------------------------------------|----------------------------------|--------|----------|----------------|
| S Applications                                     | - |   |                        | Amendment                                  |                                  |        |          |                |
|                                                    |   |   | Total Amount:          | Penewal 0.00                               |                                  |        |          |                |
| 🖌 E&O                                              | - |   |                        |                                            |                                  | Search |          |                |
| \$ Payment                                         | * | - | Licensee               | * Licence Number                           | Licence Class                    | ٠      | Fee      | e              |
| Users                                              | - |   | Jon Snow               | F-60000-555555-2016                        | AGENT/BROKER 1                   |        | \$       | 70.00          |
|                                                    | _ |   | Rob Stark              | G-61000-555555-2016                        | ACENT/BROKER 2                   |        | \$       | 70.00          |
| O Dublic Farrel                                    | - | - | Ned Stark              | K-62000-555555-2016                        | AGENT/BROKER 3                   |        | 5        | 70.00          |
| Users                                              | - | • | Rob Stark<br>Ned Stark | G-61000-555555-2016<br>K-62000-555555-2016 | ACENT/BROKER 2<br>AGENT/BROKER 3 |        | \$<br>\$ | 70.00<br>70.00 |

Check off all licensees that you are wishing to prepay, and watch the "Total Amount" change to total the sum of the fees included as demonstrated in sample picture below.

| 🕈 Home          |   | Сгеа | ate Invoi     | ce             |                     |        |     |        |  |
|-----------------|---|------|---------------|----------------|---------------------|--------|-----|--------|--|
| Licences        | - |      | Type:         | Renewal        |                     |        |     |        |  |
| Applications    | - |      | Total Amount: | \$740.00       |                     |        |     |        |  |
| 🖌 E&O           | - |      |               |                | •<br>               | Search |     |        |  |
| \$ Payment      | - | •    | Licensee      | Licence Number | Licence Class       | ٠      | Fee |        |  |
| Users           | - |      | Jon Snow      | F-60000-555555 | 2016 AGENT/BROKER 1 |        | \$  | 185.00 |  |
| Dublic Coards   | _ | Z    | Rob Stark     | G-61000-555555 | 2016 AGENT/BROKER 2 |        | \$  | 185.00 |  |
| - Public Search | - |      | Ned Stark     | K-62000-555555 | 2016 AGENT/BROKER 3 |        | \$  | 185.00 |  |
|                 |   |      | 1             | 10000 00000    | 2016                |        |     |        |  |

#### **Two options:**

- Licence Renewal: As noted above, ensure you change the drop down from the default of "Amendment" to "Renewal" when creating invoices for renewal fees. Ensure all agents that you are wishing to have the renewal fees applied to are listed in this invoice with the correct annual licence fee as per Regulation <u>73/93</u>. \$0.00 fees are not acceptable payment for "Renewal".
- <u>Amendment of a Licence</u>: The fee of \$70 is required for the amendment of the licence(s) as outlined in Regulation <u>73/93</u>. If there is a mass amendment for the same individual who holds Life and Accident & Sickness licences, the required fee is \$70 per licence. Mass amendments typically are provided by the ICM directly to the Authorizer when requested. If you are considering amending multiple licenses, prior to doing so, please email <u>contactus@icm.mb.ca</u> to determine if a mass amendment would be applicable in your case.

Click "SAVE" to simply save the information **<u>OR</u>** click "Submit" to submit the invoice to the ICM. If the user clicks "Save" the information is not yet submitted to the ICM and can be amended before submitting it to the ICM. Once the invoice is submitted, the user can click "VIEW" to view their invoice or print it for their records.

Provide the cheque to the ICM in the full amount along with the ICM invoice number matching the invoice being submitted. <u>Credit card payments are currently not acceptable for invoice payment.</u>

# **Frequently Asked Questions regarding Invoices**

#### Question #1: How do I confirm payment has been received and applied by the ICM?

The Authorizer would log in to the portal and go to the Invoices portion (following the steps as outlined in the pages above). They can "View" an Invoice that was Submitted to the ICM and see the "Status" as "Applied By ICM". If it does not say "Applied By ICM", the funds have not yet been applied.

| Invoice 5500<br>Invoic<br>Crea<br>Total Amo | bbb         55000           tted:         Apr 01, 2020           unt:         \$480.00 | Type:<br>Created By:   | Renewal<br>Rob Stark (670670) | Status: Applied E | By ICM   |
|---------------------------------------------|----------------------------------------------------------------------------------------|------------------------|-------------------------------|-------------------|----------|
| Licensee Number                             | Licensee Name                                                                          | Licence Number         | Licence Class                 | Licence Fee       | Status   |
| 999999                                      | Jon Snow                                                                               | AIA-999999-876543-2020 | Accident & Sickness           | \$90.00           | Not Used |
| 999999                                      | Jon Snow                                                                               | LIA-999999-876543-2020 | Life                          | \$150.00          | Not Used |
| 100678                                      | Cersei Lannister                                                                       | AIA-100678-876543-2020 | Accident & Sickness           | \$90.00           | Applied  |
| 100678                                      | Cersei Lannister                                                                       | LIA-100678-876543-2020 | Life                          | \$150.00          | Applied  |
|                                             |                                                                                        |                        |                               |                   |          |

#### Question #2: How do I confirm if a Licence Holder was added to the Invoice?

The Authorizer would log in to the portal and go to the Invoices portion (following the steps as outlined in the pages above). They can "View" an Invoice that was Submitted to the ICM and see who has been added.

| Invoice 5500                         | 0                                                            |                                                                                                    |                                                            |                                            |                                            |
|--------------------------------------|--------------------------------------------------------------|----------------------------------------------------------------------------------------------------|------------------------------------------------------------|--------------------------------------------|--------------------------------------------|
| Invoice                              | e #: 55000                                                   | Туре:                                                                                                | Renewal                                                    | Status: A                                  | oplied By ICM                              |
| Creat                                | ed: Apr 01, 2020                                             | Created By:                                                                                          | Rob Stark (670670)                                         |                                            |                                            |
| Total Amou                           | int: \$480.00                                                |                                                                                                    |                                                            |                                            |                                            |
| Licensee Number                      | Licensee Name                                                | Licence Number                                                                                       | Licence Class                                              | Licence F                                  | ee Status                                  |
| 999999<br>999999<br>100678<br>100678 | Jon Snow<br>Jon Snow<br>Cersei Lannister<br>Cersei Lannister | AIA-999999-876543-2020<br>LIA-999999-876543-2020<br>AIA-100678-876543-2020<br>LIA-100678-876543-2020 | Accident & Sickness<br>Life<br>Accident & Sickness<br>Life | \$90.00<br>\$150.00<br>\$90.00<br>\$150.00 | Not Used<br>Not Used<br>Applied<br>Applied |
|                                      |                                                              |                                                                                                    |                                                            |                                            |                                            |

#### Question #3: How do I confirm payment has been used by the Licence Holder?

The Authorizer would log in to the portal and go to the Invoices portion (following the steps as outlined in the pages above). They can "View" an Invoice that was Submitted to the ICM and within the columns, they can see the "Status" of **Not Used** or **Applied**. If the Status says "Applied", this means that the fee has been used by the licence holder. If the Status says "Not Used", this means that the fee has not been used as of yet.

| Invoice 5                            | 5000     | 55000                                                        |   | Туре:                                                                                               | Renewal                                                    | Status: Applied By ICM                                                                                                    |  |
|--------------------------------------|----------|--------------------------------------------------------------|---|----------------------------------------------------------------------------------------------------|------------------------------------------------------------|----------------------------------------------------------------------------------------------------|--|
|                                      | Created: | Apr 01, 2020                                                 |   | Created By:                                                                                         | Rob Stark (670670)                                         |                                                                                                    |  |
| Total                                | Amount:  | \$480.00                                                     |   |                                                                                                    |                                                            |                                                                                                    |  |
| Licensee Number                      |          | Licensee Name                                                |   | Licence Number                                                                                      | Licence Class                                              | Licence Fee Status                                                                                                    |  |
| 999999<br>999999<br>100678<br>100678 |          | Jon Snow<br>Jon Snow<br>Cersei Lannister<br>Cersei Lannister | ) | AIA-999999-876543-2020<br>LIA-99999-876543-2020<br>AIA-100678-876543-2020<br>LIA-100678-876543-2020 | Accident & Sickness<br>Life<br>Accident & Sickness<br>Life | \$90.00         Not Used           \$150.00         Not Used           \$90.00         Applied           \$150.00         Applied |  |

# Question #4: What happens if a Licence Holder leaves after the organization has paid for the Licence Renewal or Amendment on the Invoice?

Two Scenarios could occur:

- 1) A Licence Holder has NOT YET renewed their licence (or amended it):
  - a. For Renewal Fees: Money would remain on the organization account and would become viewable to the organization on June 1 (July 1 for Adjusters).
  - b. For Amendment Fees: Money would remain on the organization account and would become viewable to the organization once ICM moves the Amendment Fees to the Licence Fees account.
- 2) A Licence Holder has ALREADY renewed their licence, but the new licence year (June 1 for Agents; July 1 for Adjusters) has not yet begun:
  - a. ICM would cancel the licence at the direction of the Organization Authorizer and move the money back to the Organization acount as a credit. The ICM would then advise the licence holder that they are required to pay the annual licence fee if they plan on renewing their licence with another organization.

#### Question #5: What happens if a Licence Holder does not renew; Where is the Money?

Un-used money automatically becomes viewable and available on June 1 (for agents) or July 1 (for adjusters) to the Organization's Authorizer. At this time, it would be viewable as "Licence Fees" as a credit on their account, and can then be used for any upcoming application at the disretion of the Authorizer. The "status" viewable on the invoice would read as "Cancelled" as below:

| Invoice 5500    | 0                |                        |                     |                        |
|-----------------|------------------|------------------------|---------------------|------------------------|
| Invoice         | #: 55000         | Туре:                  | Renewal             | Status: Applied By ICM |
| Create          | ed: Apr 01, 2020 | Created By:            | Rob Stark (670670)  |                        |
| Total Amou      | nt: \$480.00     |                        |                     |                        |
| Licensee Number | Licensee Name    | Licence Number         | Licence Class       | Licence Fee Status     |
| 999999          | Jon Snow         | AIA-999999-876543-2020 | Accident & Sickness | \$90.00 Not Used       |
| 999999          | Jon Snow         | LIA-999999-876543-2020 | Life                | \$150.00 Not Used      |
| 100678          | Cersei Lannister | AIA-100678-876543-2020 | Accident & Sickness | \$90.00 Cancelled      |
| 100678          | Cersei Lannister | LIA-100678-876543-2020 | Life                | \$150.00 Cancelled     |
|                 |                  |                        |                     |                        |

#### **Question #6:** Why can't I see the Money on the "Licence Fees" Account during Licence Renewal?

Money paid by an Invoice payment is only viewable under the Invoice tab for the Organization's Authorizer(s). It cannot be seen under the Transactions tab as Licence Fees until June 1/July 1. See above questions for these details.

#### Question #7: If the invoice is Void what happens?

Submitted Invoices that never were paid for or Applied will be void after 45-days of inactivity.

#### Question #8: Does the ICM contact me when the payment has been applied for the Invoice?

Reference Question #1 first for detailed information. Additionally, the ICM does not contact you or the organization when the payment has been applied. The Organization's Authorizer(s) can log into the portal at any time to check the status of an Invoice to see if it's been "Applied By ICM".

| Invoice 5500<br>Invoice<br>Create<br>Total Amou | 0<br>#: 55000<br>ed: Apr 01, 2020<br>nt: \$480.00 | Type:<br>Created By:   | Renewal<br>Rob Stark (670670) | $\langle$ | Status: Applied E | у ІСМ    |
|-------------------------------------------------|---------------------------------------------------|------------------------|-------------------------------|-----------|-------------------|----------|
| Licensee Number                                 | Licensee Name                                     | Licence Number         | Licence Class                 |           | Licence Fee       | Status   |
| 999999                                          | Jon Snow                                          | AIA-999999-876543-2020 | Accident & Sickness           |           | \$90.00           | Not Used |
| 999999                                          | Jon Snow                                          | LIA-999999-876543-2020 | Life                          |           | \$150.00          | Not Used |
| 100678                                          | Cersei Lannister                                  | AIA-100678-876543-2020 | Accident & Sickness           |           | \$90.00           | Applied  |
| 100678                                          | Cersei Lannister                                  | LIA-100678-876543-2020 | Life                          |           | \$150.00          | Applied  |
|                                                 |                                                   |                        |                               |           |                   |          |